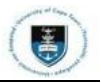

## **Completing a Cancellation of Registration**

Login to the PeopleSoft Student Administration Self Service:

| User ID                   |   |
|---------------------------|---|
|                           | ļ |
| Password                  |   |
|                           |   |
|                           |   |
| Sign In                   |   |
| Enable Screen Reader Mode |   |
| Forgot Password ?         |   |
|                           |   |

- Enter your user ID/Student number in upper case in the User ID field. E.g., XXXYYY001
- Enter your UCT password into the **Password** field.
- Select the Sign In button

| nt Homepage 🗸          |                |                  |                              | < 1 of 5                   |
|------------------------|----------------|------------------|------------------------------|----------------------------|
|                        |                |                  |                              |                            |
| MoU/PPA                | Manage Classes | Student Finance  | Undergraduate Funding        | Postgrad & Postdoc Funding |
| 8=<br>8=               | <u> </u>       |                  | 1                            | 1                          |
| Not Available          |                |                  |                              |                            |
| Join Clubs & Societies | Tasks          | Service Requests | Cancellation of Registration | Important Links            |
|                        | <u>.</u>       | 8                |                              | 2. Amathuba<br>3. Vula     |
|                        |                |                  |                              | 4. Exam TimeTable          |

• Click the Cancellation of Registration tile on your Student Homepage

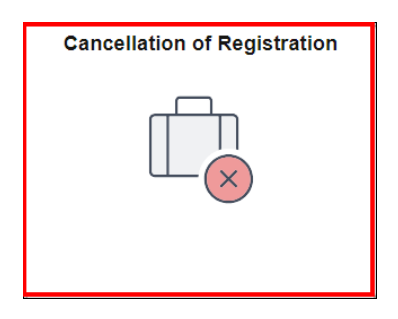

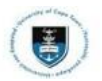

## Downloading and Completing a Cancellation of Registration (ACA08) form

| $\leftarrow \mid                                   $                                                                                                    |
|----------------------------------------------------------------------------------------------------|
| Cancellation of Registration                                                                                                    |
| Cancellation of Registration                                                                                                    |
| Instructions                                                                                                    |
| Steps to follow in order to apply for a cancellation of Registration:                                                                                                  |
| Step 1:<br>Download the ACA08 Cancellation of Registration Form.                                                                                                    |
| Step 2:<br>Follow the instructions that accompany the Application for Cancellation of Registration form.                                                               |
| Note: Please ensure that you have downloaded and completed the Cancellation of Registration form above. This will need to be uploaded along with your service request. |
| Submit Cancellation of Registration                                                                                                    |

#### • Click the Cancellation of Registration Form hyperlink.

| Student Acaden | nic Administration (ACA)                                               |                                                                                                    |                       | ×            |
|----------------|------------------------------------------------------------------------|----------------------------------------------------------------------------------------------------|-----------------------|--------------|
| File Name      | Form Title                                                             | When To Use The Form                                                                                                    | Help Document / Movie | Last Changed |
| <u>*ACA03</u>  | Student bank account details                                           | This form is for administrative use for students who do not have access to<br>Student Self-Service and need to provide their banking details for a student<br>refund.<br>Note: This writable .pdf form cannot be completed directly in your Internet<br>browser. You must download the form to your computer, before you can open<br>and complete it using Adobe Acrobat Reader.                                                                                                    | None                  | 13.12.2022   |
| <u>ACA07</u>   | Senate fee waiver for enriched<br>curriculum undergraduate<br>students | Used when applying for a fee waiver from Senate for enriched curriculum<br>undergraduate students.<br>Note: This form must be handed in to your Faculty Office.                                                                                                    | None                  | 10.04.2018   |
| <u>*ACA08</u>  | Cancellation of Registration                                           | To cancel your registration entirely (not to change your curriculum).<br>Note: This form (writable PDF) must be completed and uploaded to<br>Cancellation of Registration Application on service requests on PeopleSoft. For<br>help in how to do this go to: <u>https://vulu.uct.ac.ak/r/rgtwa.</u><br>This writable.pdf form cannot be viewed or completed directly in your Internet<br>browser. You must download the form to your computer, before you can open<br>and complete it using Adobe Acrobal Reader. | None                  | 15.05.2020   |
| * <u>ACA09</u> | Application for Change of<br>Curriculum                                | To add and/or drop a course, to change your academic programme and/or plan.<br>Note: This is a writable PDF form and cannot be viewed or completed directly<br>in an Internet browser. It must be downloaded to your computer (right-cick and<br>Save link as), before it can be completed using a chock acrobat Reader.                                                                                                    | None                  | 17.01.2024   |

#### • Click the ACA08 hyperlink

| Deliver Ann Koopitoo                  | ACA08 - CANCELLATION OF REGISTRATION                                                                                                    |
|---------------------------------------|----------------------------------------------------------------------------------------------------|
| 1.                                    | Notes to students                                                                                                    |
| 1.1                                   | This form is not to be used to apply for leave of absence.                                                                                                    |
| 1.2                                   | Complete this form (writable PDF) and upload it to Cancellation of Registration Application on service                                                                                                    |
| 1.2                                   | requests on PeopleSoft. For help in how to do this go to: https://ula.uct.ac.za/x//rgfuwa                                                                                                    |
| 1.5                                   | The date of uploading the form to PeopleSoft service requests is taken as the date of cancellation.                                                                                                    |
| 1.4                                   | The faculty office will check the form and process the cancellation of registration. Where this applies awards made                                                                                                    |
| 1.5                                   | may be pro-rated or cancelled. Any outstanding fee debt as a result of such cancellation or proration is your responsibility.                                                                                                    |
| 1.6                                   | Ensure that your contact details are correct or update these via the Student Self-Service<br>URL: http://studentsonline.uct.ac.za                                                                                                    |
| 1.7                                   | Refer Section 2.2 of the Student Fees Handbook for fee rebate information. A rebate does not apply in all cases.                                                                                                    |
| 1.8                                   | If any fee refund is due to you see Section 2 below.                                                                                                    |
| whic<br>Pleas<br>Stud<br>We a<br>Cara | has are unasterized to a onthe account unices payment was made via the on-line creat card functionality, in<br>h case any credit will be reversed to the card holder.<br>See ensure that your banking details are correct prior to submitting this form. It is your responsibility to use the<br>ent Self-Service to load or update your banking details.<br>re unable to transfer to the following: credit card, Bond or 32-day notice accounts; ATM, Credit Card or Debit<br>numbers. |
| If yo<br>befo<br>Plea                 | u were not the Fee Payer, a signed consent letter from the Fee Payer must be forwarded to the Fees Office<br>re a refund will be paid. This can be faxed to 021 650 4768 or e-mailed to fnd-feeenq@uct.ac.za.<br>se mark the correspondence <i>Cancellation</i> .                                                                                                    |
| STU                                   | JDENT NUMBER                                                                                                    |
| Sur                                   | name:                                                                                                    |
|                                       |                                                                                                    |
|                                       |                                                                                                    |

- Read the "Note to students" and "Refund" instructions
- Complete the form
- Save the file on your device and return to Peoplesoft.

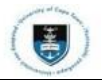

# Submitting your Cancellation of Registration (ACA08) form

| reate Service Re   | equests                           |              |                                                           |
|--------------------|-----------------------------------|--------------|-----------------------------------------------------------|
| Huden beend        |                                   |              |                                                           |
| My Request Deta    | ail                               |              |                                                           |
| Category           | Change of Curriculum Applications | Туре         | Upload Curriculum Change Application                      |
| Subtype            | Cancellation of Registration      | Request Date | e 15/02/2024                                              |
| Status             | Submission received               |              |                                                           |
| Comment            |                                   |              | ĥ                                                         |
| ✓ File Attachments | 5                                 |              |                                                           |
| E, Q               |                                   |              | $ \langle \langle 1-1 \text{ of } 1 \vee \rangle \rangle$ |
| Attachments        | Au <u>d</u> it ∥⊳                 |              |                                                           |
| Attached File      |                                   | View         | Add Attachment                                            |
|                    |                                   | View         | Add Attachment                                            |

• Click the Add Attachment button to upload your Cancellation of Registration (ACA08) form.

| F           | ile Attachment | × |
|-------------|----------------|---|
| Choose File | No file chosen |   |
| Upload      | Cancel         |   |

• Click the Choose File button to locate the file.

| 🚱 Open                |                                                        |                                                                                                    | ×                  |
|-----------------------|--------------------------------------------------------|----------------------------------------------------------------------------------------------------|--------------------|
| ← → × ↑ 🖡 > Thi       | s PC > Downloads >                                     | ✓ U ,P Searce                                                                                                  | h Downloads        |
| Organize • New folder | r                                                      |                                                                                                    | E • 🔳 📀            |
| 🗸 🌟 Quick access      | Name ·                                                 | Date modified                                                                                                  | Туре               |
| 🛄 Desktop 🛛 🖈         | Y Today (2)                                            |                                                                                                    |                    |
| 🐥 Downloads 🛛 🖈       | ACA08                                                  | 2024/02/15 14:46                                                                                               | Adobe Acrobat D.   |
| 🗐 Documents 🛷         | 🚆 1655                                                 | 353 NO. 10 YO M 10                                                                                             | Adobe Acrobat D.   |
| 📰 Pictures 🛛 🖈        | V Yesterday (1)                                        |                                                                                                    |                    |
|                       | III Notes 144                                          | concerning rate into the                                                                                       | Text Document      |
|                       | V Earlier this week (1)                                |                                                                                                    |                    |
|                       | R Screensburg H                                        | MEANING TO DOT                                                                                                 | PNG File           |
| 1                     | V Last week (3)                                        |                                                                                                    |                    |
| Derkton               | CALL DR. WORKS WORKS INVESTIGATION                     | INAMOUNT INCOME                                                                                                | Microsoft Excel 97 |
|                       | El 100 Rep Lab. 2017 (01)31                            | distanti di secondo di secondo di secondo di secondo di secondo di secondo di secondo di secondo di secondo di | Microsoft Excel W. |
| > Chebrine            | 💼 - Contras I Contras Call (Base - Picks Contas Boyat) | 1010.01111.000.00000                                                                                           | Microsoft Excel W. |
| D This PC             | V Last month (10)                                      |                                                                                                    |                    |
| 2D Objects            | # GET 19940 300                                        | INDALS IN THE OWNER                                                                                            | Adobe Acrobat D.   |
| > Desiten             | 1 With Therappeners, Marcella, Marcellan               | 2020/01/10/05/01                                                                                               | Microsoft Word 97  |
| > Desktop             | 10 Talayaraan ay Talay 2010 1007 1202 1000             | 101242-011-012-012-012                                                                                         | Microsoft Excel W. |
| > Documents           | <b>第. 消耗利用</b> (1) (1) (1)                             | (REALT) (R. 1211)                                                                                              | MP4 File           |
| > 🔷 Downloads         | × <                                                    |                                                                                                    | >                  |
| File nam              | e:                                                     | ~ All Files                                                                                                    | ~                  |
|                       |                                                        | Open                                                                                                    | Cancel             |

- Select your Cancellation of Registration (ACA08) form.
- Click the **Open** button

| Fi          | le Attachment | × |
|-------------|---------------|---|
| Choose File | ACA08.pdf     |   |
| Upload      | Cancel        |   |

• Click the Upload button

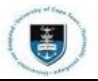

| Disting Trans.                                                                     |                              |                                 |              |                      |                                |
|------------------------------------------------------------------------------------|------------------------------|---------------------------------|--------------|----------------------|--------------------------------|
| ly Request Deta                                                                    | ail                          |                                 |              |                      |                                |
| Category                                                                           | Change of Curriculum Applic  | cations                         | Type Up      | oad Curriculum Chang | ge Application                 |
| Subtype                                                                            | Cancellation of Registration | n                               | Request Date | 15/02/2024           |                                |
| Status                                                                             | Submission received          |                                 |              |                      |                                |
| Comment                                                                            |                              |                                 |              |                      |                                |
|                                                                                    |                              |                                 |              |                      |                                |
|                                                                                    |                              |                                 |              |                      | li                             |
|                                                                                    |                              |                                 |              |                      |                                |
|                                                                                    |                              |                                 |              |                      |                                |
| <ul> <li>File Attachments</li> </ul>                                               | S                            |                                 |              |                      |                                |
| ✓ File Attachments ■ Q                                                             | S                            |                                 |              | K < 1                | 1-1 of 1 🗸 🖒                   |
| File Attachments                                                                   | s<br>Au <u>d</u> it ∥⊳       |                                 |              | K < 1                | 1-1 of 1 🗸 🖒                   |
| <ul> <li>File Attachments</li> <li>Attachments</li> <li>Attachment File</li> </ul> | s<br>Audit ∥⊳                | Description                     |              | K < [1               | 1-1 of 1 ∨ ><br>View           |
| Attachments                                                                        | s<br>Au <u>d</u> it II⊳      | Description<br>ACA08.pdf        |              | K < 1                | 1-1 of 1 → ><br>View<br>View - |
| Attachments Attached File ACA08.pdf                                                | s<br>Audit ∥⊳                | Description           ACA08.pdf |              | K < 1                | 1-1 of 1 → > View View         |

- Add a comment in the Comment Section (e.g., "Please review my attached ACA09 form.").
- Click the **View** button to review your attached document.
- Click on the **Submit** button.

Note Only one Cancellation of Registration request may be submitted at a time. Once submitted, the option to submit will be greyed out until your Cancellation of Registration has been processed.

### **\*** Viewing Cancellation of Registration information via Academic Records

| UNIVERSITY OF CAPE TOWN<br>UNIVERSITE TASEAPA - UNIVERSITEIT TAM LAMPIAD<br>Student Administration System |                     |            |                  | ۵                  | : 0 |
|----------------------------------------------------------------------------------------------------|---------------------|------------|------------------|--------------------|-----|
| Student Homepage ~                                                                                        |                     |            |                  | < 1 of 3           | > : |
| Profile                                                                                                   | Application Summary | Admissions | Academic Records | Meeting Attendance |     |

Click the Academic Records tile on your Student Homepage

| $\leftarrow \mid \odot$       | <u>۵</u> :0                                                                                                    |
|-------------------------------|----------------------------------------------------------------------------------------------------|
| Cancellation of Registration  |                                                                                                    |
| Course History                | Cancellation of Registration                                                                                      |
| View Grades                   | Instructions Steps to follow in order to apply for a cancellation of Registration:                                |
| View Academic Record          | Step 1:<br>Download the ACA08 Cancellation of Registration Form.                                                  |
| Communication List            | Step 2:<br>Follow the instructions that accompany the Application for Cancellation of Registration form.          |
| Progress Report               | Step 3:<br>Submit the completed form via the Cancellation of Registration Tile available on the Student Homepage. |
| Change of Curriculum          |                                                                                                    |
| Cancellation of Registration  | ←                                                                                                    |
| Proof of Registration         |                                                                                                    |
| Request End of Year Results   |                                                                                                    |
| Mid Term Course Grade Average |                                                                                                    |
| Proof of Qualification        |                                                                                                    |
|                               |                                                                                                    |

• Select the Cancellation of Registration tab from the menu on the left